# Phishhook Add-In

Last Modified on 03/29/2024 3:31 pm CDT

# PhishHook Outlook Add-in

To ensure users report suspicious emails to the proper team Phishproof offers the Outlook Add-In, PhishHook, where end users can report potential phishing threats in real-time.

As part of our holistic training solution, we promotes security awareness by enabling users to actively participate in identifying possible phishing emails.

Users who correctly identify phishing simulation emails from PhishProof receive positive reinforcement as soon as they click the PhishHook Add-in.

Logs of identified potential threats with email header information are also available for IT personnel to monitor in order to protect the organization and prevent widespread vulnerability.

Before Deploying your First Campaign, we recommend installing Phishhook if applicable, and educating users on how to report Phishing emails using this Outlook Add-In.

Before Organization-Wide Deployment the tool can be installed and activated for a small group of users.

### PhishHook Add-in Best Practices and Instructions

- 1. Download PhishHook Add-in files or Copy the PhishHook Manifest URL by logging into your PhishProof Admin portal.
- 2. Follow the instructions for Office 365/Outlook 2016+ deployments options (Recommended).
- 3. Send preliminary emails to users informing them of how to use the PhishHook Add-In to report suspicious emails.
- 4. Send a test campaign to a select group.
- 5. If the test is successful, send a phishing campaign to users.
- 6. Monitor flagged phishing emails.

For Windows, Mac, and webmail, including the Outlook app for mobile devices, Please use the PhishHook Manifest URL for O365/Outlook 2016+

#### PhishHook is not supported for the following use-cases:

- On-Premise Exchange environments
- Shared mailboxes (The add-in works for individual user mailboxes)

We offer a few options for installing Phishhook for your Organization on Outlook.

The recommended option is Centralized Group Deployment through MS Office 365's Admin Console. Instructions for this installation method can be found here:

#### Centralized Group Deployment through MS Office 365's Admin Console

For testing purposes this add-in can also be installed by an individual by following the instructions found here:

Single Deployment through MS Office 365 Outlook Web Application (OWA)

## Centralized Group Deployment through MS Office 365 Admin Console

We recommend using the Microsoft 365 Admin Console to install PhishHook on your Office 365 Outlook Web Application (OWA). This will push the add-in to all users so that they can report phishing emails from their desktop, mobile, or online Office 365 Outlook webmail. This will work on Outlook for Windows and Mac versions as well.

**Reminder:** As with any deployment, be sure to first deploy the PhishHook add-in to a small group of test users before rolling it out company-wide.

Through centralized deployment with the MS 365 Admin console, the PhishHook add-in is quite easy to install.

Once you have logged into the MS 365 Admin console, follow these steps:

1. Create a test group using the navigation bar to the left, click on **Groups ->+ Add a group**. Follow the instructions on screen to add users to your new group.

2. Using the navigation bar again, click on Services & add-ins -> + Deploy Add-In

3. Follow the instructions on screen for Centralized Deployment.

Be sure to choose the option: "I have a URL for the manifest file.

4. In a separate browser tab, Open PhishProof through the iLMS Admin Console under the Applications tab. Click on **PhishHook Add-In -> PhishHook Settings**.

Then Copy the Manifest URL under the Office 365 Outlook Web for Mac and Windows download option.

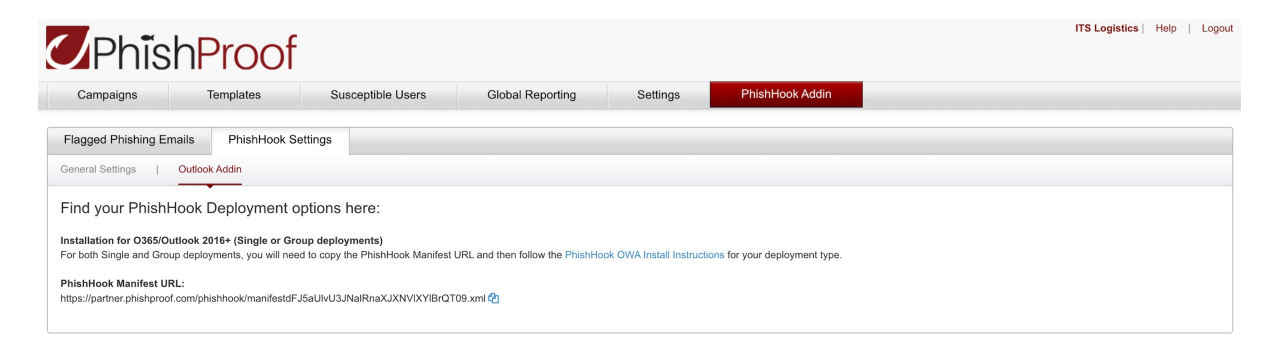

| Campaigns               | Templates                      | Susceptible Users                  | Global Reporting                 | Settings                  | PhishHook Addin               |                   |  |  |
|-------------------------|--------------------------------|------------------------------------|----------------------------------|---------------------------|-------------------------------|-------------------|--|--|
| Flagged Phishing Em     | ails PhishHook Set             | tings                              |                                  |                           |                               |                   |  |  |
| eneral Settings         | Outlook Addin                  |                                    |                                  |                           |                               |                   |  |  |
| orward emails to        | o your IT and Secur            | ity Personnel                      |                                  |                           |                               |                   |  |  |
| /hen turned on, flagged | phishing emails will be forwar | ded in their entirety as an attach | ment to the Administrator. The e | mail will automatically b | e deleted or marked as spam i | the user's inbox. |  |  |
| llow                    | ON                             | $\mathbf{)}$                       |                                  |                           |                               |                   |  |  |
|                         |                                |                                    |                                  |                           |                               |                   |  |  |

6. Return to the MS 365 Admin Console and paste the manifest URL in its corresponding field and click Next.

7. During your test deployment, select "Specific users/groups" to roll out the add-in to your test users. Otherwise, select "Everyone" when you are ready to roll out PhishHook company-wide.

8. Click the Deploy now button

**9.** We recommend sending out a message requesting everyone to relaunch Office, look for the new phishing reporting tool, and a short message on how to report a phish and its importance.

For detailed instructions, please read Manage deployment of Office 365 add-ins in the Microsoft 365 admin center.

Please have your users follow the PhishHook Reporting steps outlined in the PhishProof User's Guide to begin actively reporting phishing scams in real time.

|  |  | 7 🖒 | <del>ن</del> ( | $  \rightarrow $ |  |
|--|--|-----|----------------|------------------|--|
|  |  |     |                |                  |  |
|  |  |     |                |                  |  |

If you're using OWA inside a browser and do not see the PhishHook button displayed at the top of each email as in the image above, follow these steps.

- Open the Outlook Settings (Gear Icon) in the upper right corner of OWA.
- Click "View all Outlook Settings,"
- Click "Mail" and "Customize actions."
- Scroll down to "Message Surface" section and check the box next to PhishHook.
- The PhishHook icon will now show in your Actions list for easy and convenient reporting.

| Settings                | Layout             | Customize actions       | Save Discard X               |   |
|-------------------------|--------------------|-------------------------|------------------------------|---|
| Search settings         | Compose and reply  |                         |                              | - |
| N 🔅 General             | Attachments        |                         | Z ↔ 5 % →                    |   |
| 1 🖂 Mail                | Rules              |                         |                              |   |
| Calendar                | Sweep              |                         |                              |   |
| and View quick settings | Junk email         |                         |                              |   |
| slo                     | Customize actions  |                         |                              |   |
| : H                     | Message handling   |                         |                              |   |
|                         | Forwarding         | ✓ 5 Reply               | Report abuse                 |   |
|                         | Automatic replies  | 🗸 🌑 Reply all           | Assign policy                | L |
| Sec                     | Retention policies | ✓ → Forward             | Create rule                  | L |
| zu<br>sai               |                    | Reply all by meeting    | Print                        | L |
|                         |                    | Delete                  | 3 Show in immersive reader   | L |
|                         |                    | 🔄 🖾 Mark as unread      | 🖗 View message details       | н |
|                         |                    | P Flag                  | 📑 Open in new window         | L |
| ter                     |                    | 📃 各 Add to Safe senders | 🗸 🖒 Like                     | L |
| te 1                    |                    | 🔄 📨 Mark as junk        | 🔤 💶 Outlook Customer Manager | н |
| Br                      |                    | 🔄 🖾 Mark as phishing    | 3 🔽 🗹 Phishhook              |   |
| hc                      |                    | Block                   | 🗄 Get Add-ins                |   |
| nd                      |                    |                         |                              |   |
|                         |                    |                         |                              |   |

Note: The Outlook 365 version of this plug-in does not currently differentiate between phishing simulations from Phishproof and other potential real-world phishing emails. All emails reported by users will be forwarded to the internal email address specified for review.

## Single Deployment through MS Office 365 Outlook Web Application (OWA)

For Single deployments, you can send the PhishHook Manifest URL to a user and have them install the PhishHook Add-in directly through their O365 Outlook Web Application.

**1.** Navigate to the PhishProof Admin Console. Click on **PhishHook Add-In -> PhishHook Settings**. Steps to access shown here.

| Campaigns                                                           | Susceptible Users Global Reporting Settings PhishHook Addin                                                                                                    |                                                                                                    |
|---------------------------------------------------------------------|----------------------------------------------------------------------------------------------------|----------------------------------------------------------------------------------------------------|
| agged Phishing En 2                                                 | PhishHook Settings                                                                                                    |                                                                                                    |
| hishHook Addir                                                      | Settings                                                                                                    | Find your PhishHook Deployment options here:                                                                          |
| dmin                                                                |                                                                                                    | 3 Installation for O365/Outlook 2016+ (Single or                                                                      |
| Email address:                                                      | admin@orgname.com                                                                                                    | For both Single and Group deployments, you<br>will need to copy the PhishHook Manifest                                |
|                                                                     | • This is the email address to be used for receiving flagged phishing emails.                                                                                                    | URL and then follow the PhishHook OWA<br>Install Instructions for your deployment                                     |
| orward emails to IT                                                 | Department                                                                                                    | type.                                                                                                    |
| nen turned on, flagged phishir<br>Ite: If the toggle button is OFF, | g mails will be forwarded in its entirety as an attachment to the Admin. The amail will automatically be deleted from the user's inbox,<br>then only the header information will be sent to the Admin, and the potential phishing email will not be deleted. | PhishHook Manifest URL:<br>https://admin.phishproof.com/phishhook/m<br>anifestMGRjRjB4SXFBN3h6REYvNUp6WGJsZ:<br>09 vm |
| Allow                                                               | OFF                                                                                                    | Installation for Outlook 2013 or older (NOT Mac                                                                       |
| Email subject line:                                                 | ### A flagged phishing email                                                                                                    | or Web compatible)                                                                                                    |
|                                                                     | • This tag will be added to the subject line of forwarded emails.                                                                                                    | For install per User, double click the zip file<br>below to open the InstallShield Wizard.                            |
| ustomized message                                                   | es for positive feedback upon clicking on the PhishHook                                                                                                    | For Silent Installation and Activation,<br>download the zip file below and click                                      |
| When users                                                          | Congratulations!! You have successfully averted a phishing attempt. This was a test campaign sent by your                                                                                                    | on PhishHook Silent Install Instructions for<br>further action items.                                                 |
| successfully identify<br>PhishProof phishing<br>emails:             | organization.                                                                                                    | Click to download the PhishHook installer.<br>(Requires Microsoft VSTO 2010 Runtime<br>to be installed on system)     |
| When users flag<br>phishing emails not<br>sent from PhishProof:     | Thank you for identifying a potential threat. Your System Administrator has been notified and will contact you if further<br>actions from you are required.                                                                                                  | PhishHook Zip File:<br>phishhook_setup.zip (13 MB)                                                                    |
|                                                                     |                                                                                                    | Serial Number:                                                                                                    |
|                                                                     |                                                                                                    | 000000000000000000000000000000000000000                                                                               |
|                                                                     |                                                                                                    |                                                                                                    |

- 2. Copy the PhishHook Manifest URL and send it to the user.
- 3. Have your user open their O365 Outlook Web App and click on any email in their inbox.
- 4. Click on the "More Actions" icon and scroll down to select "Get Add-ins.

| 3 | 5 | ~    | $\rightarrow$ |   |     |          |         |   | 🗳 My Templates |    |
|---|---|------|---------------|---|-----|----------|---------|---|----------------|----|
|   |   |      |               | Ð |     | A        |         |   | 🗄 Get Add-ins  | C2 |
|   |   | Disc | ard           |   | 0 ~ | <u>a</u> | <u></u> | Ŋ | (h             |    |

- 5. Select My add-ins.
- 6. Scroll to the bottom of the page to Custom add-ins
- 7. Select "Add a custom add-in," then "Add from URL..."

| Custom add-ins<br>You can install add-ins from a file or from a URL. | + Add a custom add-in |
|----------------------------------------------------------------------|-----------------------|
| No add-ins found.                                                    | Add from URL          |
|                                                                      | Add from file         |

8. The user must enter the PhishHook Manifest URL that you provided.

Note: Each Phishhook Manifest URL is encrypted with your organization's unique ID

8. We recommend sending out a message on how to report a phish and its importance.

For detailed instructions, please read Sideload Outlook add-ins for testing. (Microsoft Article)

|  | <b>7</b> 🖒 5 | $\Leftrightarrow$ $\rightarrow$ |
|--|--------------|---------------------------------|
|  |              |                                 |
|  |              |                                 |

If you're using OWA inside a browser and do not see the PhishHook button displayed at the top of each email as in the image above, follow these steps.

- Open the Outlook Settings (Gear Icon) in the upper right corner of OWA.
- Click "View all Outlook Settings,"
- Click "Mail" and "Customize actions."
- Scroll down to "Message Surface" section and check the box next to PhishHook.
- The PhishHook icon will now show in your Actions list for easy and convenient reporting.

| Compose and reply<br>Attachments<br>Rules<br>Mail<br>Sweep<br>Junk email<br>Compose and reply<br>Attachments<br>Rules<br>Sweep<br>Junk email<br>Compose and reply<br>Attachments<br>Rules<br>Compose and reply<br>Attachments<br>Rules<br>Compose and reply<br>Attachments<br>Rules<br>Compose and reply<br>Attachments<br>Rules<br>Compose and reply<br>Attachments<br>Rules<br>Compose and reply<br>Attachments<br>Rules<br>Compose and reply<br>Attachments<br>Sweep<br>Junk email                                                                                                    | Settings                                                                                                    | Layout                                                                                                    | Customize actions                                                                                                    | Save Discard X                                                                                                    |
|----------------------------------------------------------------------------------------------------|----------------------------------------------------------------------------------------------------|----------------------------------------------------------------------------------------------------|----------------------------------------------------------------------------------------------------|----------------------------------------------------------------------------------------------------|
| Hessage handling         Forwarding       Seply         Automatic replies       Seply all         Retention policies       Forward         Retention policies       Forward         Retention policies       Reply all by meeting         Retention policies       Reply all by meeting         Retention policies       Reply all by meeting         Retention policies       Reply all by meeting         Retention policies       Reply all by meeting         Retention policies       Reply all by meeting         Retention policies       Reply all by meeting         Retention policies       Reply all by meeting         Retention policies       Reply all by meeting         Reply all by meeting       Show in immersive reader         Reply all by meeting       Show in immersive reader         Reply all by meeting       Show in immersive reader         Reply all by meeting       Show in immersive reader         Reply all by meeting       Show in immersive reader         Reply all by meeting       Show in immersive reader         Reply all by and the signal       Open in new window         Reply all by all by all by all by all by all by all by all by all by all by all by all by all by all by all by all by all by all by all by all by all by all by all by all by all by all by all by all by | Settings<br>Search settings<br>Search settings<br>Mail<br>Calendar<br>View quick settings<br>View quick settings<br>Calendar<br>Search settings<br>Calendar<br>Search settings<br>Calendar<br>Search settings<br>Calendar<br>Search settings<br>Calendar<br>Search settings<br>Calendar<br>Search settings<br>Calendar<br>Search settings<br>Calendar<br>Search settings<br>Calendar<br>Search settings<br>Calendar<br>Search settings<br>Calendar<br>Search settings<br>Calendar<br>Search settings<br>Search settings<br>Calendar<br>Search settings<br>Calendar<br>Search settings<br>Calendar<br>Search settings<br>Calendar<br>Search settings<br>Calendar<br>Search settings<br>Calendar<br>Search settings<br>Calendar<br>Search settings<br>Calendar<br>Search settings<br>Calendar<br>Search settings<br>Calendar<br>Search settings<br>Calendar<br>Search settings<br>Calendar<br>Search settings<br>Calendar<br>Search search se | Layout<br>Compose and reply<br>Attachments<br>Rules<br>Sweep<br>Junk email<br>Customize actions<br>Message handling<br>Forwarding<br>Automatic replies<br>Retention policies | ✓       Seply         ✓       Seply         ✓       Seply all         ✓       Forward         Image: Seply all       Seply all         ✓       Forward         Image: Seply all       Seply all         ✓       Forward         Image: Seply all       Seply all         ✓       Forward         Image: Seply all       Seply all         ✓       Forward         Image: Seply all       Seply all         Image: Seply all       Seply all         Image: Seply all | Save     Discard     X       Image: Save     Discard     X         Image: Save     Discard     X         Image: Save     Discard     X         Image: Save     Discard     X         Image: Save     Discard     X         Image: Save     Discard     X         Image: Save     Discard     X         Image: Save     Image: Save         Image: Save     Discard     X         Image: Save     Image: Save     Image: Save         Image: Save     Image: Save     Image: Save         Image: Save     Image: Save     Image: Save         Image: Save     Image: Save     Image: Save         Image: Save     Image: Save     Image: Save         Image: Save     Image: Save     Image: Save         Image: Save     Image: Save     Image: Save         Image: Save     Image: Save     Image: Save         Image: Save     Image: Save     Image: Save         Image: Save     Image: Save     Image: Save         Image: Save     Image: Save     Image: Save         Image: Save     Image: Save |

Note: The Outlook 365 version of this plug-in does not currently differentiate between phishing simulations from Phishproof and other potential real-world phishing emails. All emails reported by users will be forwarded to the internal email address specified for review.

## Phishhook: Administrator Settings

Log in to your PhishProof Admin Console. Then, Navigate to the PhishHook Add-in tab.

Click on the Settings subtab to customize the sender email address and various messages. Click Update Settings when all changes have been completed.

Details are listed for each section of the Setting Tab below:

| Campaigns Susc                                                                 | eptible Users Global Reporting Settings 1 PhishHook Addin                                                                                                    |
|--------------------------------------------------------------------------------|----------------------------------------------------------------------------------------------------|
| Flagged Phishing Email                                                         | PhishHook Settings                                                                                                    |
| PhishHook Addin S                                                              | ettings                                                                                                    |
| Admin                                                                          |                                                                                                    |
| Email address:                                                                 | 3 admin@orgname.com                                                                                                    |
|                                                                                | O This is the email address to be used for receiving flagged phishing emails.                                                                                                    |
| Forward emails to IT De                                                        | partment                                                                                                    |
| When turned on, flagged phishing en<br>Note: If the toggle button is OFF, ther | nais will be forwarded in its entirety as an attachment to the Admin. The email will automatically be deleted from the user's inbox.<br>only the header information will be sent to the Admin, and the potential phishing email will not be deleted. |
| Allow                                                                          |                                                                                                    |
| Email subject line:                                                            | ### A flagged phishing email                                                                                                    |
|                                                                                | • This tag will be added to the subject line of forwarded emails.                                                                                                    |
| Customized messages f                                                          | or positive feedback upon clicking on the PhishHook                                                                                                    |
| When users successfully<br>identify PhishProof phishing<br>emails:             | Congratulations!! You have successfully averted a phishing attempt. This was a test campaign sent by your organization.                                                                                                    |
| When users flag phishing<br>emails not sent from<br>PhishProof:                | Thank you for identifying a potential threat. Your System Administrator has been notified and will contact you if further actions from you are required.                                                                                             |
|                                                                                |                                                                                                    |
| UPDATE SETTINGS                                                                |                                                                                                    |

- 1. PhishHook Add-in Main tab
- 2. Settings subtab
- 3. This field allows you to input an email address to which reported emails will be sent.
- This toggles the ability for emails to be forwarded to the Admin email address listed above.
   The data in the subject field will be added to the subject of the emails forwarded to the email address.
- 5. This message will be displayed when users successfully identify a PhishProof assessment email.
- 6. This message will be displayed when users identify a potential phishing email.

### Monitoring the Flagged Phishing Email Log

To view the log of user flagged phishing emails, navigate to the PhishHook Add-in tab, and click on the Flagged Phishing Emails sub-tab.

Notable items have been listed below:

| pulgits                 | Susceptib     | le Users         | Global Reporting       | Settings                             | PhishHook Addin |                          |  |
|-------------------------|---------------|------------------|------------------------|--------------------------------------|-----------------|--------------------------|--|
| Flagged Phishin         | g Emails Phis | hHook Activation | Activation Log         | PhishHook Settings                   |                 |                          |  |
| Flagged Pl              | hishing Emai  | Log              | All Selected -         |                                      |                 | Coarch                   |  |
| Date                    | То            | From             | All Selected •         | Subject                              | User Message    | Campaign                 |  |
| Jan 03 2017<br>03:27 PM | inspired      | lelearnin        | oof.com"<br>proof.com> | Phishproof outlook plugin activation |                 | Not a phishproof campaig |  |
|                         | Dinspire      | edelearni        | :<br>ek@am.amtec       | Get an Amazon Card + Cloud           | 3               | Not a phishproof campaig |  |
| Nov 03 2016<br>05:29 PM |               |                  | >m>                    | Security Solutions                   |                 |                          |  |

- 1. Sorting is available by Report date, Campaign Name, or Not a Campaign. The default lists all flagged emails by date.
- 2. Not only is the recipient, sender, and subject line of the original email displayed, but also the user message upon reporting the email in its respective column.
- 3. In the Campaign column, flagged emails that are recognized as part of a phishing campaign will be labeled with its corresponding campaign name. Flagged emails originating from a source other than PhishProof will be labeled as Not a Phishproof campaign (green circle) and should be closely monitored by IT Staff.
- 4. Admins can then click on the Information icon to the right of each Campaign name in order to investigate the origin of the suspicious email. The email header information will be displayed in a pop-up.

| 03:27 PM                | @inspiredelear   | temadsmin.o         | Summary Report                                                            | sender name looks suspicious!                                                     | New Campaign 10            | •    |
|-------------------------|------------------|---------------------|---------------------------------------------------------------------------|-----------------------------------------------------------------------------------|----------------------------|------|
| Oct 25 2016<br>02:09 PM | ₽inspiredelearni | rch@am.amt<br>.com> | Tell Us About Your Cloud<br>Computing Needs; Enter to<br>Win an iPad Air! |                                                                                   | Not a phishproof campaign  | •    |
| Oct 06 2016<br>04:12 PM | n@inspiredelear  | i.org>              | Your Opinion Matters                                                      | poor grammar, unknown web<br>address, no announcement<br>from known IeL employees | New Campaign 15            | (    |
| Oct 06 2016<br>01:33 PM | spiredelearning  | ımail.com>          | test                                                                      | gmail address, little apparent content                                            | Not a phishproof campaign  | (    |
| Sep 28 2016<br>10:31 AM | @inspiredelear   | temadsmin.o         | Summary Report                                                            | we don't have a PMP Cherie<br>Anderson                                            | New Campaign 10            | •    |
| Sep 19 2016<br>02:44 PM | nspiredelearnin  | @inspiredele        | RE: USO AC outage -<br>notification                                       | subject line suspicious                                                           | Not a phishproof campaign  |      |
| Id < Page: 1            | of 2 🕨 🕅         |                     |                                                                           |                                                                                   | Displaying items 1 through | 1 20 |

For example, lets examine the email dated, Oct. 25, 2016, highlighted in red in the screenshot below:

When its Information icon is clicked, a pop-up window will appear with the following header information:

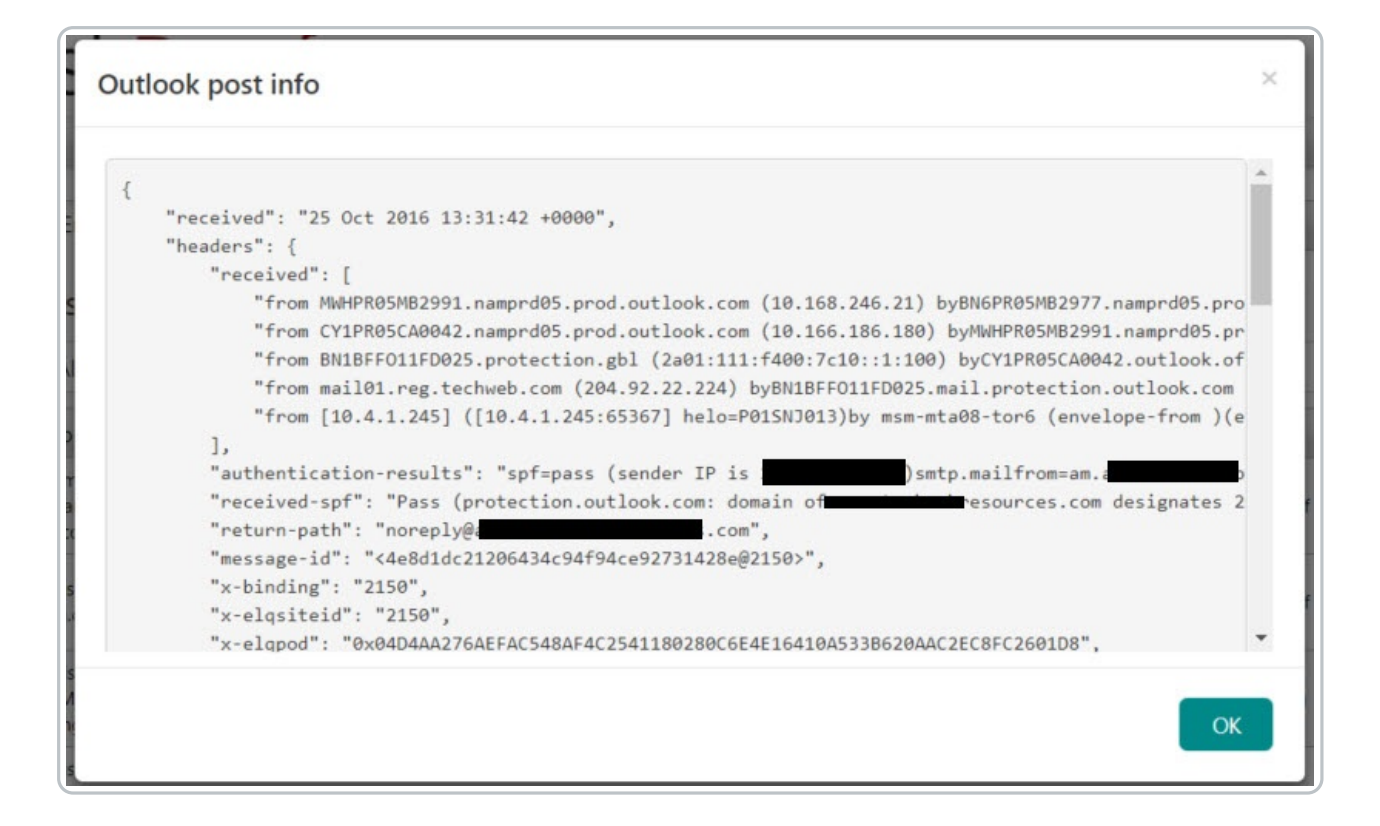

This information is provided in order to help the IT staff investigate real threats so that they can notify or warn their company employees of the threat.

## **Reporting Emails with Phishhook**

#### **User Perspective**

Reporting Potential Phishing Threats in real-time

You may now begin clicking on the PhishHook button whenever you come across a suspicious email that resembles a phishing attack. The report and original email will be sent to your IT Department for review.

- 1. Click on the PhishHook button in the Outlook ribbon, or in the upper-right corner of your email on web.
- 2. The Report Phishing side pane will show on the right. Leaving a description is optional
- 3. Click the Send Report to Admin button to complete the reporting process.
- 4. A confirmation message will pop-up. Please click OK and continue with your daily routine.

**Outlook Desktop Client** 

| gnore<br>Clean Up +<br>unk +<br>Delete | Reply Reply Forward More -<br>All Respond                                                                                     | Tech Wtg Proj G To Mar<br>Team Email V Done<br>Reply & Delete Create<br>Quick Steps | New To Move                                | Unread/ Categorize Follow<br>Read * Up *<br>Tags | Search People<br>Address Boo<br>Filter Email • | Phishproof<br>Inspired |                                                                                      |
|----------------------------------------|----------------------------------------------------------------------------------------------------|-------------------------------------------------------------------------------------|--------------------------------------------|--------------------------------------------------|------------------------------------------------|------------------------|--------------------------------------------------------------------------------------|
| Reply Reply Re                         | ppy All G Forward<br>Tue 9/27/2016 1:12 PM<br>Canderson@systemad<br>Summary Report<br>download pictures. To helip protect you | Ismin.org                                                                           | natic download of some pictures in this me | rssage.                                          |                                                | 2                      | Report Phishing                                                                      |
| Message Hello                          | i summary report of last week's j                                                                                             | project attached.                                                                   |                                            |                                                  |                                                |                        | 3 Send Report to Admin                                                               |
| Best Regards<br>Cherie Ande            | s,<br>rson, PMP                                                                                                    |                                                                                     | Inspired                                   | Phishproof<br>resuccessfully averted a phis      | ×                                              |                        | Please note that all email<br>headers and the body of the<br>email will be reviewed. |
| Project Man                            | ager                                                                                                    |                                                                                     |                                            | 4                                                | OK                                             |                        |                                                                                      |

### Outlook Web Client

| 🤊 Categorize ∨ 🕚 Snooze ∨ …                                                                                  | 🗸 Phishhook 🛛 🗙                                                                                     |
|----------------------------------------------------------------------------------------------------|----------------------------------------------------------------------------------------------------|
| It's a trap! Recipient Name                                                                                  | Report Phishing                                                                                     |
| Tue 5/25/2021 11:02 AM 🔽 🖓 🖏 🤟 To: Recipient Name<br>Hi,                                                     | Please write why this might be a phishing attempt.                                                  |
| I'm a phisher and I would like your organization's data.<br>Sincerely,<br>Suspicious Sender<br>Reply Forward | This email seems really phishy                                                                      |
|                                                                                                    | Send Report to Admin Please note that all email headers and the body of the email will be reviewed. |

Outlook Mobile Client

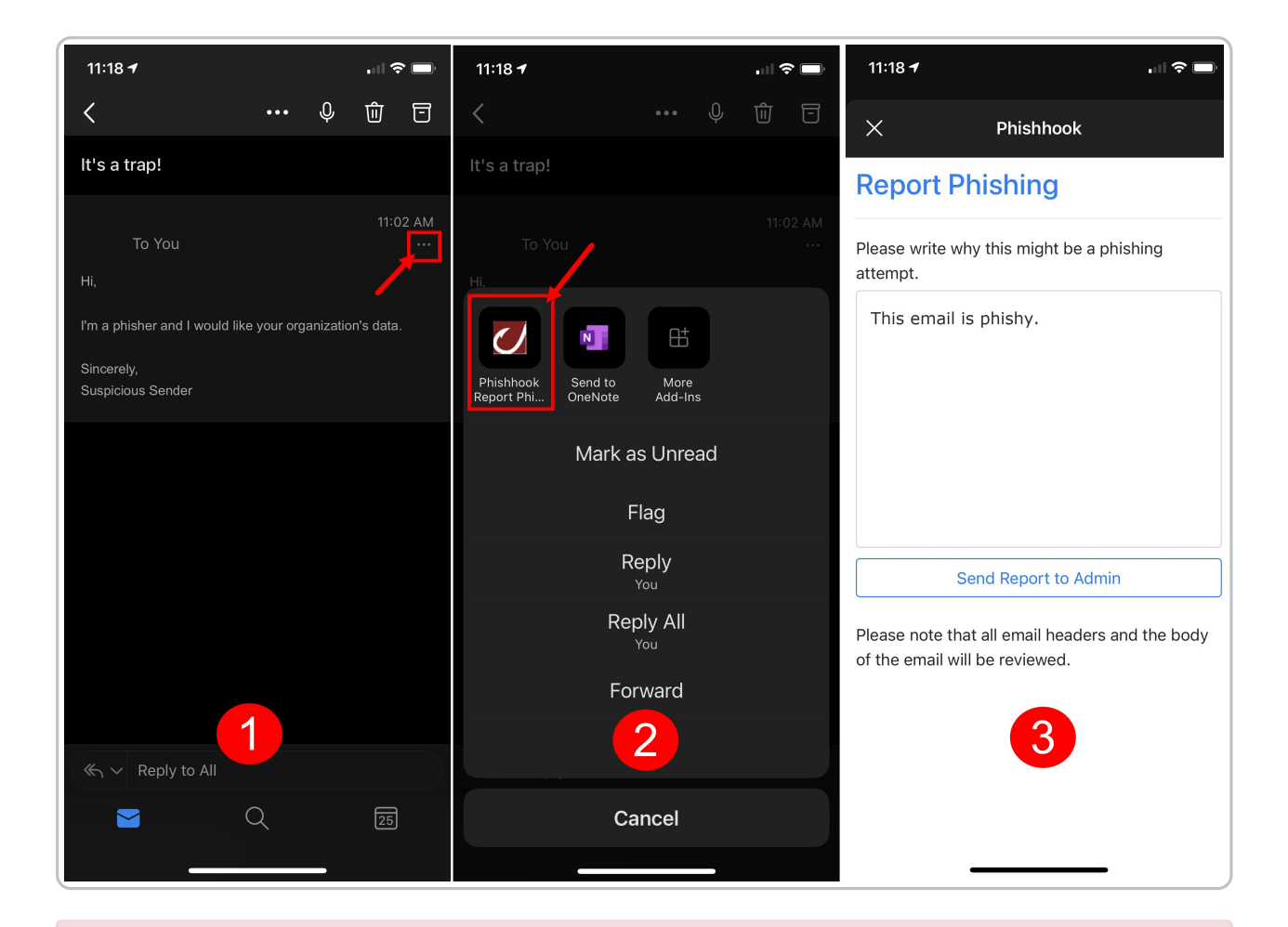

Note: The Outlook 365 version of this plug-in does not currently differentiate between phishing simulations from Phishproof and other potential real-world phishing emails. All emails reported by users will be forwarded to the internal email address specified for review.

# PhishHook Gmail Add-on Admin Guide

To ensure users report suspicious emails to the proper team, Phishproof offers the Gmail Add-On, PhishHook, where end users can report potential phishing threats in real-time.

As part of our holistic training solution, we promote security awareness by enabling users to actively participate in identifying possible phishing emails. Users who correctly identify phishing simulation emails from PhishProof receive positive reinforcement when they click the PhishHook Add-on. Logs of identified potential threats with email header information are also available for IT personnel to monitor to protect the organization and prevent widespread vulnerability.

Before deploying your first campaign, we recommend installing Phishhook, if applicable, and educating users on reporting Phishing emails using this Gmail Add-on. Before organization-wide deployment, the tool can be installed and activated for a small group of users.

### PhishHook Add-on Best Practices and Instructions

- 1. Navigate to iLMS and log in; click Phishhook addin in the top navigation bar
- 2. Select **PhishHook Settings**, click **General Settings** to review, then select Gmail Add-on, where you will be presented with 3 steps

### Step 1: Install Gmail Add-on

- 1. Navigate to PhishHook Google Workspace Marketplace and click Install
- 2. You will be presented with a screen notifying you that you are granting access to your data; select the option to install the app automatically for either Everyone at your organization or Certain groups or organization units
- 3. Click Finish
- 4. To verify the installation, go to your Gmail inbox and click the arrow to show the side panel in the bottom right; you will see the PhishHook icon here

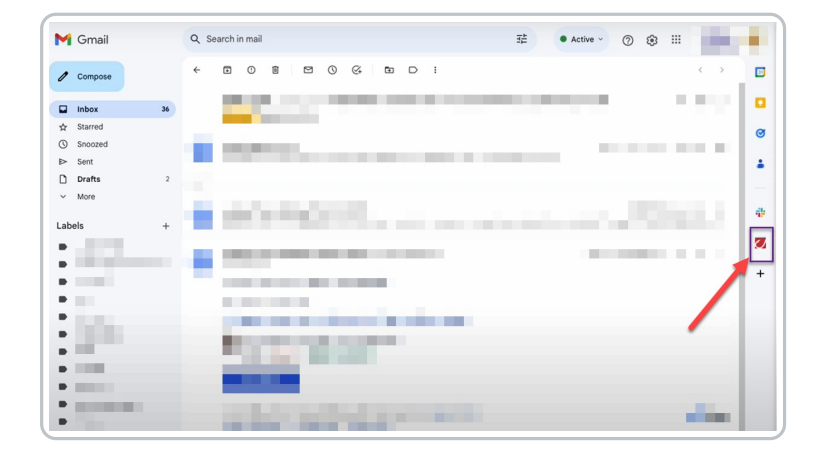

### Steps 2 & 3: License Key & Send Email to End Users

- 1. Go back to the PhishProof console and ensure you are still on the PhishHook Settings screen
- 2. Under Step 3, click **View Activation Email Template**, then click **Copy Template**; the template will automatically include Step 2 (the license key)
- Open a new email, add your subject, and paste the template into the body
   Link to End-User Guide
- 4. After adding the appropriate email addresses or distribution lists, send the email as normal

| Hello,                                                                       |                                                                                                    |
|------------------------------------------------------------------------------|----------------------------------------------------------------------------------------------------|
| We always strive to ma<br>strengthen our security<br>suspicious emails to us | ake our work environment secure and safe for everyone. However, we need your help and participation to<br>/ posture. In order to facilitate this, we have deployed an add-on to your inbox by which you can report any<br>s. |
| Please read the detaile                                                      | ad instructions from this link to activate the add-on. The license key for activation is                                                                                                    |
| Once the add-on is act<br>suspicious phishing en                             | ivated, you can use it to report any suspicious emails. Here is a <u>guick help</u> guide on how you can report any<br>nails.                                                                                                |
| Thank you for your sug                                                       | porti                                                                                                    |

### Inspired eLearning Recommends

- 1. Send a preliminary email informing users how to use the PhishHook Add-In to report suspicious emails
- 2. Send a test campaign to a select group
- 3. If the test succeeds, send users a phishing campaign

After PhishHook is activated, you can review emails end users have flagged as phishing attempts within the PhishProof console.

- 1. From within the PhishProof console, go to Phishhook addin
- 2. Select Flagged Phishing Email Log; this will show you all emails that have been flagged as phishing

### PhishHook End-User Guide

This guide will show you how to activate the PhishHook Gmail Add-on and report suspicious emails.

### Activate Gmail Add-on

- 1. Select the add-on icon on the sidebar and Gmail will ask if you want to give the add-on access to your account; click Authorize Access and follow the steps to allow PhishHook access to your Gmail account
- 2. You should have received an email from your administrator about the PhishHook add-on that includes a license key; copy the license key from that email
- 3. In the PhishHook add-on, paste the license key and click Verify

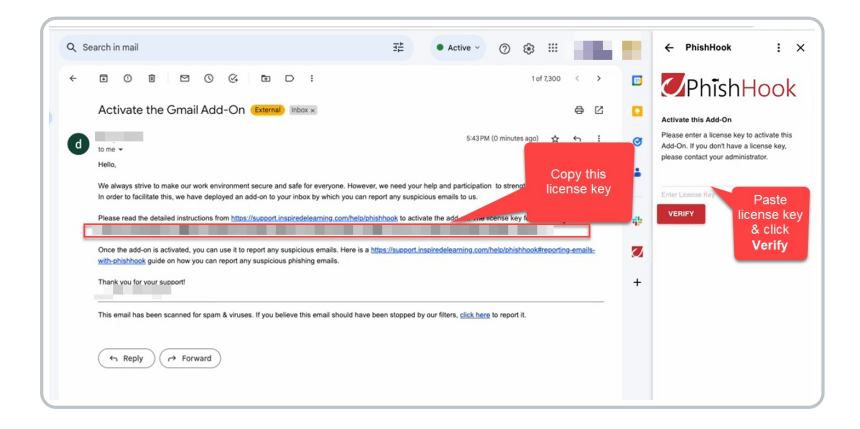

### Report Emails with Gmail Add-on

- 1. To report phishing attempts once PhishHook has been activated, open the suspicious email and click on the PhishHook icon in the sidebar
- 2. If desired, include a note on the text line about why you feel it might be a phishing attempt
- 3. Click Report Phish; the email you reported will be marked as Spam and moved to your Spam folder

| Repor                                  | t Email                                                                                                    |
|----------------------------------------|----------------------------------------------------------------------------------------------------|
| Open a<br>rou clii<br>with th<br>rompa | in email to report as phishing. Once<br>ck report, a copy of thisremail along<br>e email headers will be sent to your<br>ny's security team for review. |
| Please                                 | confirm the details below match the                                                                                                    |
| email y                                | ou would like to report.                                                                                                    |
| Sende                                  | c.                                                                                                    |
| Subjec                                 | t:                                                                                                    |
| Please                                 | write why this might be a phishing attempt                                                                                                    |
|                                        |                                                                                                    |

## PhishHook Gmail Add-on End-User Guide: Activate Add-on

To ensure users report suspicious emails to the proper team, Phishproof offers the Gmail Add-On, PhishHook, where end users can report potential phishing threats in real-time. As part of our holistic training solution, we promote security awareness by enabling users to actively participate in identifying possible phishing emails.

This guide will show you how to activate the PhishHook Gmail Add-on and report suspicious emails.

### Activate Gmail Add-on

- 1. Select the add-on icon on the sidebar and Gmail will ask if you want to give the add-on access to your account; click Authorize Access and follow the steps to allow PhishHook access to your Gmail account
- 2. You should have received an email from your administrator about the PhishHook add-on that includes a license key; copy the license key from that email
- 3. In the PhishHook add-on, paste the license key and click Verify

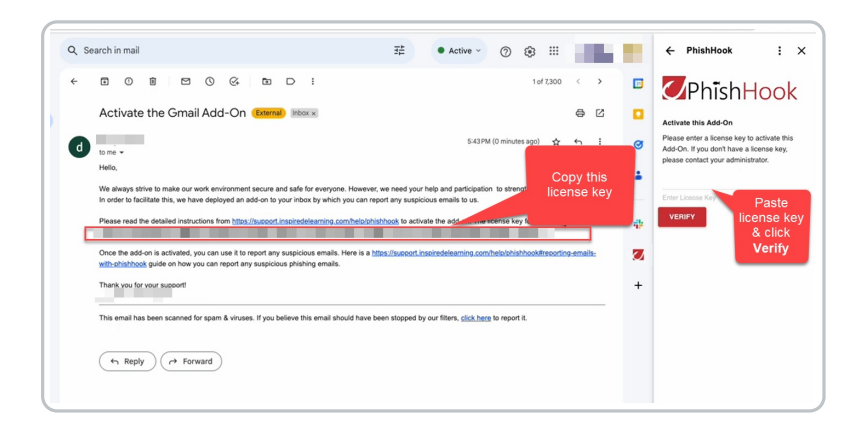

PhishHook Gmail Add-on End-User Guide: Report

# Emails via Add-on

To ensure users report suspicious emails to the proper team, Phishproof offers the Gmail Add-On, PhishHook, where end users can report potential phishing threats in real-time. As part of our holistic training solution, we promote security awareness by enabling users to actively participate in identifying possible phishing emails.

#### This guide will show you how to report suspicious emails using the PhishHook Gmail Add-on.

### Report Emails with Gmail Add-on

- 1. To report phishing attempts once PhishHook has been activated, open the suspicious email and click on the PhishHook icon in the sidebar
- 2. If desired, include a note on the text line about why you feel it might be a phishing attempt
- 3. Click Report Phish; the email you reported will be marked as Spam and moved to your Spam folder

| Der                         | ad Freell                                                                                                    |
|-----------------------------|----------------------------------------------------------------------------------------------------|
| кер                         | ort Email                                                                                                    |
| Oper<br>you<br>with<br>comp | a email to report as phishing. Once<br>slick report, a copy of thistemail along<br>the email headers will be sent to your<br>pany's security team for review. |
| Plea                        | se confirm the details below match the<br>il you would like to report.                                                                                        |
| Send                        | for :                                                                                                    |
| Subj                        | ect :                                                                                                    |
| Plea                        | se write why this might be a phishing attempt                                                                                                    |
|                             |                                                                                                    |